# Deploying Hugo Sites on Cloudflare Pages with Decap CMS and GitHub Backend

Abhishek Tiwari 💿

Citation: *A. Tiwari*, "Deploying Hugo Sites on Cloudflare Pages with Decap CMS and GitHub Backend", Abhishek Tiwari, 2024. doi:10.59350/dp6cx-sma35

Published on: December 03, 2024

Recently I migrated this website from Ghost to Hugo. This site is now generated by Hugo, stored by Github, deployed on Cloudflare Pages, and content managed via Decap CMS. Hugo, Decap CMS, Cloud-flare Pages, and GitHub together create a powerful and efficient stack for building, managing, and deploying static websites. This combination is perfect for anyone seeking to develop a scalable and flexible publishing workflow, as well as content creators looking for an easy-to-use content management interface.

# New Stack

**Hugo** is one of the fastest static site generators available, capable of transforming markdown files into fully functional websites in seconds.

**GitHub** acts as the backend for this workflow, serving as the repository for my Hugo site and powering Decap CMS's Git-based content management.

**Decap CMS** (formerly Netlify CMS) is an open-source, Git-based content management system. With its intuitive admin interface, Decap CMS enables non-technical users to manage website content directly from a browser.

**Cloudflare Pages** offers globally distributed platform for deploying static sites. It provides automatic builds, branch-based previews, and a robust CDN for blazing-fast delivery.

# Step-by-Step Guide

In this guide, you'll learn how to set up and deploy a Hugo site on Cloudflare Pages with Decap CMS and GitHub as the backend. This setup is inspired by Decap CMS for Cloudflare Pages but covers more advanced topics like branch-specific base URLs, Github authentication for Decap CMS, pull request preview URL integration, Cloudflare Access protection for preview URLS to streamline collaboration and deployment. Let's dive in!

## **Configure Cloudflare Pages for Hugo**

Start by connecting your Hugo project's GitHub repository to Cloudflare Pages. Once connected, configure the build settings in the Cloudflare Pages admin UI.

| Workers & Pa                                     | ages /                            |                     |                                                                                                    |          |  |  |  |  |
|--------------------------------------------------|-----------------------------------|---------------------|----------------------------------------------------------------------------------------------------|----------|--|--|--|--|
| Deployments                                      | Metrics Custom don                | nains Integrations  | Settings                                                                                              |          |  |  |  |  |
|                                                  | Build                             | Choose Environment: | Production                                                                                            |          |  |  |  |  |
|                                                  | Variables and Secrets<br>Bindings | Build               |                                                                                                    |          |  |  |  |  |
|                                                  | Runtime<br>General                | Git repository      | Manage 🖸                                                                                              |          |  |  |  |  |
| Pages configuration Give feedback I <sup>2</sup> |                                   | Build configuration | Build command: bash cf-build.sh<br>Build output: public<br>Root directory:<br>Build comments: Enabled | <u>r</u> |  |  |  |  |
|                                                  |                                   | Build cache Beta    | Disabled                                                                                              | Enable   |  |  |  |  |

Figure 1: Go to your Cloudflare Pages Project and register build command

To handle different base URLs for production and preview builds, create a cf-build.sh file at the root of your Hugo project and add following code. Note we are using unshallow and enableGitInfo so we can use Git to determine the update dates. My Hugo theme setup relies on certain npm modules but this may not be relevant for you, so feel free to adjust the build file.

```
#!/bin/bash
if [ "$CF_PAGES_BRANCH" == "main" ]; then
git fetch --unshallow && npm install && hugo -b $BASE_URL --gc --minify
        --templateMetrics --templateMetricsHints --forceSyncStatic --
        enableGitInfo
else
git fetch --unshallow && npm install && hugo -b $CF_PAGES_URL --gc --
        minify --templateMetrics --templateMetricsHints --forceSyncStatic --
        enableGitInfo
fi
```

Register this cf-build.sh file as the **build command** in the Cloudflare Pages admin UI or in your wrangler.toml file if you're using Wrangler for deployment.

[build] command = "bash cf-build.sh"

Additionally, set up BASE\_URL environment variables in the Cloudflare Pages admin UI. BASE\_URL is your production domain (e.g., https://www.yourdomain.com). For preview build, script usage CF\_PAGES\_URL automatically set by Cloudflare Pages for branch-specific preview URLs.

#### Set Up Decap CMS for Cloudflare Pages

To set up Decap CMS with GitHub OAuth authentication, follow these steps:

#### **Create a GitHub OAuth Application**

Go to your GitHub account's developer settings and create a new OAuth application, and note the Client ID and Client Secret. To create application provide the Authorization call back URL Authorization callback URL https://www.yourdomain.com/api/callback

#### Add GitHub Credentials to Cloudflare Pages

Add GITHUB\_CLIENT\_ID and GITHUB\_CLIENT\_SECRET as **secrets** in the Cloudflare Pages project setting. These should match the Client ID and Client Secret from your GitHub OAuth application.

#### Add Functions for Authentication

Download the Decap CMS for Cloudflare Pages repository and copy the functions directory from the repository to the root of your Hugo project. These functions handle GitHub OAuth authentication for Decap CMS.

#### Set Up Decap CMS Admin Interface

In your Hugo project's **static** directory, create an admin folder add following content to index .html file. This file does a few things. It loads decap-cms.js and other modules then registers PostPreview and PreviewStyle. In my case, I use Katex math in my articles so I am loading remark-math, rehype-mathjax to preview those. Depending on your use case you may or may not require all of these modules.

```
<script src="https://unpkg.com/decap-cms@3.4.0/dist/decap-cms.js"><///>
       script>
    <script type="module">
      import Markdown from 'https://esm.sh/react-markdown@9?bundle'
      import remarkMath from 'https://esm.sh/remark-math@6.0.0?bundle'
      import rehypeMathjax from 'https://esm.sh/rehype-mathjax@5.0.0?
         bundle'
      import remarkGfm from 'https://esm.sh/remark-gfm@4.0.0?bundle'
      import rehypeRaw from 'https://esm.sh/rehype-raw@7.0.0?bundle'
      var PostPreview = createClass({
        render: function() {
          if (this.props.widgetFor('body') != null) {
            return Markdown({
              children: this.props.widgetFor('body').props.value,
              rehypePlugins: [rehypeMathjax, rehypeRaw],
              remarkPlugins: [remarkMath, remarkGfm]
            });
          } else {
            return '';
          }
        }
      });
      CMS.registerPreviewTemplate("articles", PostPreview);
      CMS.registerPreviewStyle("/admin/preview.css");
    </script>
  </body>
</html>
```

In admin folder add preview.css file - registered for preview style in above snippet - to add your preview styling. Here is my version,

```
/* Import Google Fonts */
@import url('https://fonts.googleapis.com/css2?family=PT+Sans:wght@400
   ;700&family=Poppins:wght@400;700&display=swap');
/* General Body Styling */
body {
    font-family: 'Poppins', sans-serif;
    line-height: 1.6;
   margin: 0;
    padding: 0;
    background-color: #f9f9f9;
    color: #333;
}
/* Headline Styling */
h1, h2, h3, h4, h5, h6 {
    font-family: 'PT Sans', sans-serif;
    font-weight: 700;
```

```
color: #222;
margin-top: 1.5rem;
margin-bottom: 0.75rem;
}
/* Redacted for simplicity */
```

### **Configure Decap CMS Backend and Collections**

Add a config.yml file in the admin directory to configure Decap CMS. Here's an example config .yml for a blog which uses Github as backend, enables editorial workflow, preview links, editor previews.

```
site_url: https://www.yourdomain.com
display_url: https://www.yourdomain.com
publish_mode: editorial_workflow
show_preview_links: true
backend:
 name: github
 repo: user/repository
 branch: main
 base_url: https://www.yourdomain.com
 auth_endpoint: /api/auth
 squash_merges: true
 preview_context: 'cloudflare preview deploy'
media_folder: "static/uploads"
public_folder: "/uploads"
collections:
  - name: articles
   label: Articles
   folder: "content/articles"
   create: true
   slug: "{{slug}}"
    preview_path: '{{slug}}'
    editor:
      preview: true
    fields:
      - { name: "title", label: "Title", widget: "string" }
      - { name: "body", label: "Body", widget: "markdown" }
```

#### **Set-up Pull Request Status Updates**

To integrate Cloudflare Pages preview URLs with GitHub pull requests, we will use a custom GitHub Action. This GitHub Action converts Cloudflare pull request check to status which is required for Decap CMS preview link. Create a Github workflow file named cloudflare-preview-status.yml in .github/workflows of your Hugo project and add following:

```
name: Convert Cloudflare Check Run to Status
on:
 check_run:
   types: [completed]
jobs:
 create_status_for_check:
    name: Create Status for Check Run
    runs-on: ubuntu-latest
    permissions:
      checks: read
     statuses: write
    steps:
      - uses: actions/github-script@v7
       with:
          script:
            const getPreviewUrlForCheck = (check) => {
              console.log(check)
              const regex = /<strong>Preview URL:<\/strong><\/td>\n<a</pre>
                 href='(.*?)'>/s;
              const match = check?.output?.summary?.match(regex);
              console.log(match)
              return match?.[1];
            };
            const getCloudflareCheckForRef = async (owner, repo, ref) => {
              const {
                data: { check_runs: checks },
              } = await github.rest.checks.listForRef({ owner, repo, ref
                 });
              return checks.find((check) => check.app.slug === "cloudflare
                 -workers-and-pages");
            };
            const createDeployStatus = async (owner, repo, sha, target_url
               ) => {
              await github.rest.repos.createCommitStatus({
                owner,
                repo,
                sha,
                target_url,
                state: "success",
                context: "cloudflare preview deploy",
                description: "Cloudflare preview deploy successful",
              });
            };
            const main = async () => {
              const [owner, repo] = "${{ github.repository }}".split("/");
```

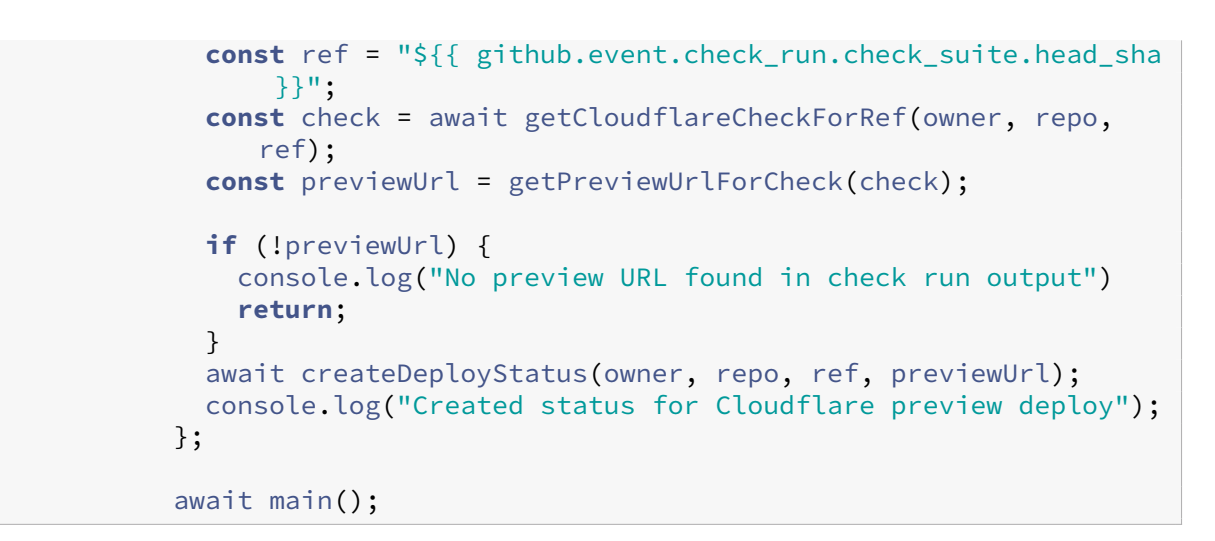

If above action works, then pull request created by Decap CMS in your Hugo project Github repository will display Cloudflare Pages check suggesting changes are deployed successfully and a new status titled cloudflare preview deploy will be displayed.

| ›<br>ب | All checks have passed<br>2 successful checks                                                                   |         |  |  |  |  |  |  |  |
|--------|----------------------------------------------------------------------------------------------------|---------|--|--|--|--|--|--|--|
|        | Cloudflare Pages – Deployed successfully                                                                        | Details |  |  |  |  |  |  |  |
|        | Cloudflare preview deploy — Cloudflare preview deploy successful                                                | Details |  |  |  |  |  |  |  |
|        | This branch has no conflicts with the base branch<br>Merging can be performed automatically.                    |         |  |  |  |  |  |  |  |
|        | Merge pull request • You can also <u>open this in GitHub Desktop</u> or view <u>command line instructions</u> . |         |  |  |  |  |  |  |  |

Figure 2: Check and statu For Cloudflare Pages Deployment on Github

## Verify the Overall Setup

Push your Hugo project changes to GitHub to trigger a Cloudflare Pages build and verify the overall setup by confirming,

- 1. Cloudflare Pages is building both preview (for draft entries using editorial workflow) and production (for published entries) sites with the correct base URLs.
- 2. Decap CMS is accessible at https://www.yourdomain.com/admin and works with GitHub OAuth authentication.

- 3. Pull request for draft change created by Decap CMS on GitHub is displaying a link to the Cloudflare Pages preview in the status section. Once you published a draft change, pull requests is merged by Decap CMS to main branch to build Production site.
- 4. Finally you will see a preview link when editing the collections registered in your Decap configuration. Decap CMS Preview link will show with a lag of upto 5 minutes.

| ← | Writing in Articles collection<br>UNSAVED CHANGES | Save | Status: Draft | • | Delete unpublished entry | View Preview 🗹 |
|---|---------------------------------------------------|------|---------------|---|--------------------------|----------------|
|   |                                                   |      |               |   |                          |                |

Figure 3: Example Decap CMS Preview Link

# Protect Previews and Decap CMS by Cloudflare Access

When deploying a site on Cloudflare Pages, it's essential to protect sensitive preview URLs from public access and Google crawlers. By enabling Cloudflare Access, you can secure these preview URLs and ensure that only authorized users can access them. In addition, you can also add additional protection for Decap CMS Admin by putting it behind the Cloudflare Access.

To enable Cloudflare Access, go to your Cloudflare Pages project then settings and enable the Access policy. By default it will only protect your preview deployment URLs (for example, 373f31e2.your -project.pages.dev where 373f31e2 is commit hash). To protect / admin URL or custom domain specific to a branch like staging.yourdomain.com, update the policy to add your custom domain.

|            | Zero Trust overview |   | yom-bioleey                    | -         | - Cloudflare             | Page | es              |
|------------|---------------------|---|--------------------------------|-----------|--------------------------|------|-----------------|
| O          | Analytics New       |   | Overview Policies Authenticati | on Settin | gs                       |      |                 |
| Ð          | Gateway             | - |                                |           |                          |      |                 |
| ۲          | Access              | • | Application Configuration      |           |                          |      |                 |
|            | Applications        |   | Application name (Required)    | Ses       | sion Duration (Required) |      |                 |
|            | Access groups       |   |                                |           | h                        | ٦    |                 |
|            | Service auth        |   | Yourdbiolagia Ciononena hebaa  | 24        | nours                    | J    |                 |
|            | Tags                |   |                                | 47/350    |                          |      |                 |
| X          | Networks New        | • | Application domain             |           |                          |      |                 |
| <u></u>    | My team             | - | Subdomain                      | D         | Oomain (Required)        |      | Path            |
| ≣          | Logs                | • | *                              |           | Xom-biojeoffbaderqen     | • /  | (optional) path |
| Ø          | CASB                | - | Subdomain                      | D         | Oomain (Required)        |      | Path            |
| •          | DLP                 | • | WWW                            |           | yourdomain.com           | • 1  | admin           |
| <b>8</b> 0 | DEX                 | - | + Add domain                   |           |                          |      |                 |

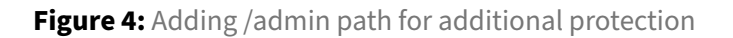

Last but not least you should redirect your Cloudflare Pages project domain i.e. your-project.

8

pages.dev to your custom domain to prevent crawlers from indexing and impacting your SEO. Use Cloudflare Bulk Redirects to redirect your-project.pages.dev to your custom domain www. yourdomain.com. Do not add your-project.pages.dev behind Cloudflare Access otherwise your custom domain will be not accessible publicly.

## **Closing remarks**

Let me know how you go with these instructions and if there are any feedbacks or improvements you would like to add.